## 扫码开票

## 1.运行开票系统

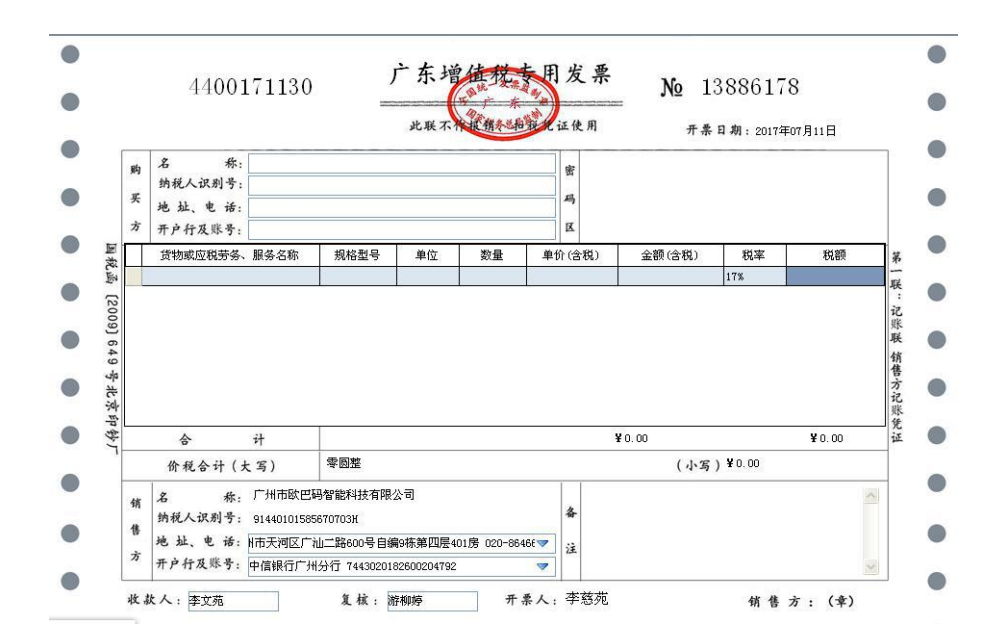

商家使用扫描枪扫描消费者二维码(微信和支付宝均支持)

## 微信二维码开票教程

1. 微信关注公众号"百望发票助手"

2. 点击菜单栏"消费者"中的"发票抬头",添加公司抬头信息
并保存

3. 点击添加的发票抬头,看到刚刚添加的发票抬头信息

4. 商家用扫描枪扫描二维码即可输入抬头信息。

| ••••• 中国联通 4G | 3 下午2:18                            | <b>0</b> 44% 💼 | ••••• 中日                 | 国联通 4G 下        | 年2:18           | <b>0</b> 44% | ) ••••• 中国     | 联通 4G 下午2:18       | <b>0</b> 44% 🗩 | ••••• 中国 | 明建 4     | IG 下午2:18           | Ø 44% ■⊃ |  |
|---------------|-------------------------------------|----------------|--------------------------|-----------------|-----------------|--------------|----------------|--------------------|----------------|----------|----------|---------------------|----------|--|
| く返回 百         | 望发票助手                               | •••            | く返回                      | 百望之             | <b></b>         | 1            | く返回            | 百望发票助手             | •••            | く返回      | 关闭       | 百望发票助手              | •••      |  |
| <b>C</b>      | 望发票助手                               | iozhushou      |                          | 调,              |                 |              | <              | 我的发票抬头             |                | <        |          | 发票抬头详情              | 编辑       |  |
|               | 微信号: baiwangfapiad                  |                |                          | 【商家】            |                 |              |                |                    | 企业抬头           | 类型       | 单位       |                     |          |  |
| 功能介绍          | 百望税控系统快速升                           | 开票助            |                          | 1.开票绑定。开票员可以通   |                 | 可以通          |                |                    |                | 税号       | 91440    | 0101585670703H      |          |  |
| -3167124      | 手!通过录入或扫描企业抬<br>头,二维码扫一扫,5秒即<br>开票! |                | 过电脑端开票助手产生的相验码绑定手机,手机就是- |                 |                 | 生的校<br>就是一   |                |                    |                | 单位地址     | 上广州和     | 广州市天河区广汕二路600号自编9栋: |          |  |
|               |                                     |                |                          | 把扫描枪,可以扫描消费者    |                 | 肖费者          | 广州市欧巴码智能科技有限公司 | 司                  | 电话号码           | 8 020-8  | 86466018 |                     |          |  |
| 帐号主体 🥝        | 百望股份有限公司                            | >              |                          | 的一班的了!          |                 |              |                | 91440101585670703H |                | 开户银行     | 〒 广州7    | 市中信银行广州分行           |          |  |
|               |                                     |                |                          |                 |                 |              |                |                    |                | 银行账号     | 7443     | 020182600204792     |          |  |
| 接收文章推送        |                                     |                |                          | 2.扫码开票<br>后可以直接 | [。开票员组<br>扫描消费者 | 邦定<br>皆的企    |                |                    |                | 置顶       | 否        |                     |          |  |
| 置顶公众号         | ·묵                                  |                | 发票抬头 片,自动提               |                 |                 | 是交开          |                |                    |                |          |          | 8237220             |          |  |
|               |                                     |                |                          |                 |                 |              |                |                    |                |          | - X      | \$20- <u>3</u> -46% |          |  |
| 查看历史消息        |                                     | >              | 3                        | E成开亲的           |                 |              |                |                    |                |          | 貦        | 2. a Mar            |          |  |
|               | 进入公众号                               |                | 扫                        | 扫码开票申请 用? 请点我哦! |                 |              |                |                    |                |          | 1000     |                     |          |  |
|               |                                     |                | -                        | 消费者             | = 商家            | = 帮助         |                |                    |                |          | 注:       | 可直接扫描二维码进行开展        |          |  |

支付宝二维码开票教程

1. 支付宝搜索"发票管家",添加开票抬头信息,保存

2. 点击"我的"界面中头像一栏,进入"个人中心"

3. 点击"我的发票抬头",看到刚刚添加的发票抬头信息

4. 点击抬头信息,出现发票信息及二维码,商家用扫描枪扫描二
维码即可输入抬头信息。

|        | 中国联通 40             | 3 下午4:45 | 1 0 52% 🗖                                 |            | 中国联通 4G |      | 0 52%      | ••••• 中国联通 | 4G 下午4:48 | Ø 51% 🔳 🖓 | ••••• 中国联通 | 4G 下午4:49     | 0 51%   |
|--------|---------------------|----------|-------------------------------------------|------------|---------|------|------------|------------|-----------|-----------|------------|---------------|---------|
|        |                     | 我的       | 设置                                        | く我         | 的       | 个人中心 |            | く返回        | 发票抬头      | 管理        | く返回        | 抬头详情          | 编辑      |
| C) 60  | 马贴纸,颤               | 客扫码付款,   | 还可获得支作 ×                                  | 9          | 个人      | 主页   | 进入 >       | 广州市区       | 次巴码智能科技   | 有限公司      | 名称         | 广州市欧巴码智能<br>司 | 能科技有限公  |
| 4      |                     | _        |                                           | -          |         |      |            | 默认         |           | 単位        | 类型         | 单位            |         |
| Ŷ      | 蚂蚁会                 | 员 )      | 周周乐赢4999 >                                | Q          | 蚂蚁森林    |      | >          |            |           |           | 税号         | 9144010       |         |
|        |                     |          |                                           | 썁          | 蚂蚁会员    |      | 6,845 积分 > |            |           |           | 单位地址       | 广州市天河区广济      | 山二路600号 |
|        | 账单                  |          | >                                         |            | 我的二维    | 玛    | >          |            |           | 单位        |            | 天河软件园柯木       | 盟园区9栋4楼 |
| C      | 总资产                 | 账户       | *安全险保障中 >                                 |            | 我的发票    | 抬头   | >          |            |           |           | 电话号码       | 02086466018   |         |
| ۲      | 余额                  |          | 0.00元 >                                   |            |         |      |            | -          |           |           |            |               |         |
| õ      | 余额宝                 |          | Σ                                         | S          | 收藏      |      | >          |            |           | <b>个人</b> |            |               |         |
| -      | 银行卡                 |          | >                                         | $\bigcirc$ | 我的消息    |      | >          | -          |           | 174       |            | 46275058      |         |
|        |                     |          |                                           | A          | 我的宠职    |      |            |            | 添加抬头      |           |            |               |         |
| 「「「「」」 | tha va sa<br>)<br>: |          | ① (1) (1) (1) (1) (1) (1) (1) (1) (1) (1) |            | 北叫各版    |      | *          |            | 更多发票服务    |           |            |               |         |

1.注释:

扫码枪必须执行开票功能的才可以 即插即用